# **BHT-8000 Heating Thermostat**

User Guide

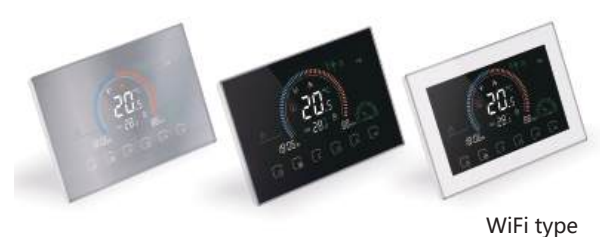

lingua italiana

- H-

#### For other languages, please scan the following OR code

回2627回 法部署和

Español

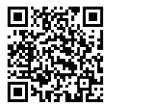

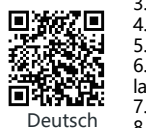

Le francais

#### Welcome

Please confirm that this product is suitable for your heating equipment before installation:

\*Before installation or maintenance, please make sure to keep the power off; \*Please strictly follow the wiring diagram for wiring installation:

\*Installation to the wall, please confirm that the fasteners are suitable for this product:

\*Do not pull the cable too hard, otherwise the product will be damaged; \*If a hard plastic wire is used in the installation process, it must be bent to an appropriate angle in advance;

\*Please arrange for professionals to install;

\*Please contact the after-sales service for equipment failure, please do not try to repair it yourself:

\* After installation, please refer to this manual to check again to ensure normal and safe use, and keep this manual properly.

## In the box you will find

User Guide 1pc Thermostat 1pc Screws 2pc Floor Sensor 1pc (Floor Sensor is Optional) OC Passed 1pc

#### ABOUT YOUR THERMOSTATS

The BHT-8000 range has been developed to control electric underfloor, water heating or water/gas boiler system. These units are designed for use in commercial, industrial, civil and domestic properties.

## MODEL DEFINITION

GA: Water heating, 5A GB: Electric floor Heating, 16A GC: Water/Gas Boiler, 3A P: Weekly Programmable L: Backlight N: Modbus Communication W: WiFi S2: Both internal sensor and floor external sensor For example: BHT-8000 GCLW

# **FEATURES**

#### On Appearance

1. Negative black sceen will bring you to a secret world. 2. 4.8 inch Large colorful screen display area, creates your colorful life.

3. Touch buttons to make simple operation.

- 4. Amazing Silver Frame opens your modern life.
- 5. The visiable thickenss above the wall is only 15mm.
- 6. The snap connection allows you to easily install.

7.86mm hidden box and European 60mm round box is suitable.

8. White, black or brushed stainless steel for your selection.

9. Wrap-around cooling holes help heat to escape guickly and avoid affecting temperature detection.

#### On Functionality

1. Powerful functions are available such as WIFI etc., 2. 0.5°C acuracy keeps temperature within the level you set.

3. Data memory when power is off.

 4.5+1+1 six periods programmable maximize comfort and economy. 5. Temporary programmable.

6. All setting languages sunchronize your time zone, address and language.

7. No limit to add thermostats in App and support Smart Scene.. 8. Create thermostat group to Centralized control.

9. Integrate with Amazon Echo, Google Home, Tmall Genie.

10. Support device sharing.

11. Weather, UV index, humidity display help you decide what to wear today.

## TECHNICAL DATA

Power Supply:95 ~240 VAC, 50~60Hz or 24V DC/AC,50~60Hz Please check the information laser printed on the back of the thermostat for the actual voltage

Current Load: 5A (water heating, waterlgas boiler),

16A (electric heating) Sensor: NTC3950, 10K Accuracy: ±0.5°C Set Temp. Range: 5~35°C Room Temp. Range: 5~99°C Display Temp. Range: 5 ~ 99°C Ambient Temp.: 0~ 45°C Ambient Humidity: 5 ~ 95 % RH (Non Condensing) Storage Temp.:-5~ 45°C Power Consumption: <1. 5W Timing Error: < 1% Shell Material: PC +ABS (Fireproof) Installation Box: 86 \* 86mm Square or European 60mm Round Box Wire Terminals: Wire 2 x 1.5 mm2 or 1 x 2.5 mm2 Protection Class: IP20 **Buttons: Capacitive Touch Buttons** 

#### DIMENSION (Unit:mm)

0.0

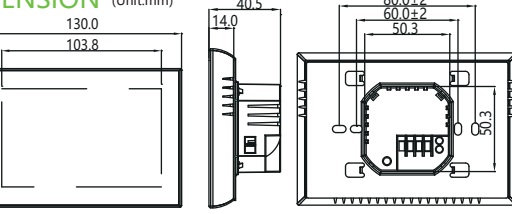

# HOME SCREEN OUICK REFERENCE

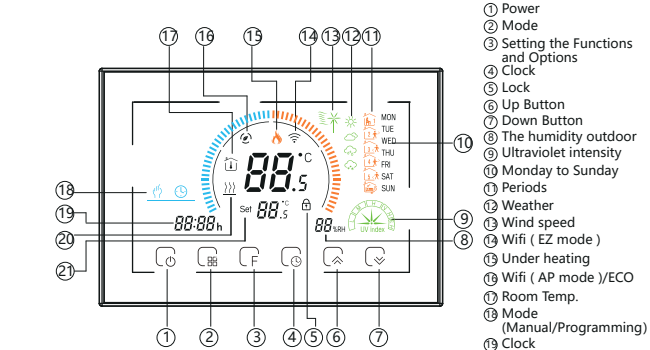

1. The displayed humidity, weather, and ultraviolet are outdoor data; 2. The data of the weather station is pushed 3-4 minutes after being connected to the Internet, and updated every half an hour:

20 External sensor temp. Set temp.

#### **BEFORE WIRING AND INSTALL**

1. Read these instructions carefully. Failure to follow them could damage the product or cause a hazardous condition. 2. Check the rathings given in the instructions and on the product to make sure the product is suitable for your application. 3. Installer must be a trained, experienced service technician. 4. After installation is complete, check out product operation as provided in these instructions.

Electrical Shock or Equipment Damage Hazard.

Can shockindividuals or short equipment circuitry.

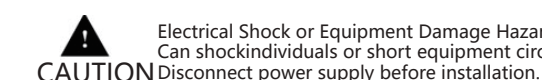

WIRING

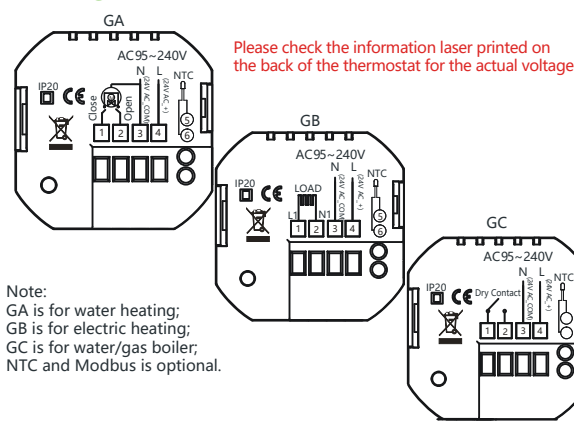

## INSTALLATION

Your thermostat is suitable for installation within a standard 86 pattress box or European 60mm pattress box. Step 1. Keep power off. See Fig 1.

Step 2. Remove the mounting Plate by rotating the LCD part.

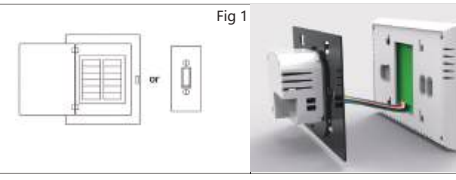

Step 3. Connect power supply, load into the appropriate terminals. (see "Wiring your thermostat" for details and Fig 3). Step 4. Fix the mounting plate into the wall with screws in.

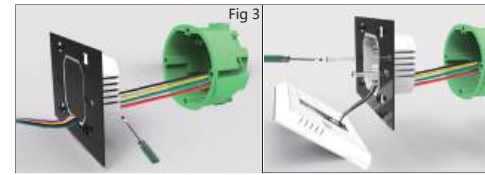

Step 5. Fasten body of thermostat and the mounting plate through rotating. See Fig 5. Step 6. Installation complete. See Fig 6.

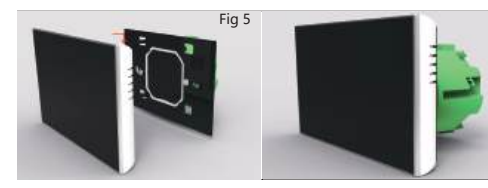

#### **OPERATION**

1.Power on/off: Press " $(f_{ch})$ " to turn the thermostat on/off.

Touch " $\bigcap_{i=1}^{\infty}$ " to change between manual mode and programmemode. In manual mode, " (1) " will show on the display, In programmable mode, "(L)" will show on the display.

3.Adjusting/Setting the Clock

Press "  $\bigcirc$  " to set minute, hour and weekday. By using the "  $\bigcirc$   $\bigcirc$ ". 4.Locking your Thermostat

Press and hold the " $\bigcirc$ " and " $\bigcirc$ " for 5 seconds to lock/unlock your thermostat

In Options 3 of high senior options, you can select full lock or half lock.

- 5.Adjusting/Setting the Programmable Schedules
- Press " $( \bigcirc " (You can see "MON" and "))$ Press " until the weekday schedule settings appear (12345 will show along the right the screen)

During Power On 2.Manual & Programmable

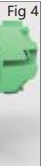

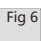

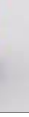

| 6mm        | Use the " $\bigcirc$ " arrows to adjust the on time.<br>Press the icon " $\bigcirc$ " and use the $\bigcirc$ " arrows to set the 2nd |
|------------|----------------------------------------------------------------------------------------------------|
|            | Press the icon " $\bigcirc$ " and use the " $\bigcirc$ " arrows to set the temp                                                      |
| See Fig 2. | Repeat this process for periods 3 4 and 5 6.                                                                                         |
|            | Press the icon " $(\textcircled{o}"$ once more to enter the Saturday schedule settings (6 will show along the top of the screen).    |
|            | Repeat the above process to set the period and temp. and                                                                             |
|            | Sunday schedule.                                                                                                    |
|            | Press                                                                                                    |
|            | Default settings for program schedule                                                                                                |

|               | 0                         |             |                     |             |                     |             |
|---------------|---------------------------|-------------|---------------------|-------------|---------------------|-------------|
|               | WEEKDAY (MONDAY - FRIDAY) |             | WEEKEND (SATURDAY)  |             | WEEKEND(SATURDAY)   |             |
| Time dicels : | (12345 shows on screen)   |             | (6 shows on screen) |             | (7 shows on screen) |             |
| Time display  | TIME                      | TEMPERATURE | TIME                | TEMPERATURE | TIME                | TEMPERATURE |
| Period 1      | 06:00                     | 20°C        | 06:00               | 20°C        | 06:00               | 20°C        |
| Period 2      | 08:00                     | 15℃         | 08:00               | 20°C        | 08:00               | 20°C        |
| Period 3      | 11:30                     | 15℃         | 11:30               | 20°C        | 11:30               | 20°C        |
| Period 4      | 13:30                     | 15℃         | 13:30               | 20°C        | 13:30               | 20°C        |
| Period 5      | 17:00                     | 22°C        | 17:00               | 20°C        | 17:00               | 20°C        |
| Period 6      | 22:00                     | 15℃         | 22:00               | 15℃         | 22:00               | 15℃         |

A separate schedule may be set for weekdays (Mon - Fri) and for weekends (Sat or Sun).

6.Checking the Temperature of Floor Sensor Press and hold the " " arrow for 5 seconds to display the temp. of floor sensor.

7.Setting the Functions and Options

Press and hold " $\bigcap_{r}$ " for 5 sec. in the order to reach system function. Then press " $\left( \begin{array}{c} \begin{array}{c} \\ \end{array} \right)$ " to scroll through the available functions, and use the "  $\bigcirc$   $\bigcirc$ " arrows to change the available options. All settings are confirmed automatically.

| Code | Function                               | Setting and options                                                                                                    |    |
|------|----------------------------------------|----------------------------------------------------------------------------------------------------|----|
| 1    | Temperature<br>compensation            | -9 to 9 ℃                                                                                                    | -3 |
| 2    | Deadzone temp.                         | 1-5℃                                                                                                    | 01 |
| 3    | Button locking                         | 00:All buttons are locked except<br>power button<br>01:All buttons are locked                                                                                                    | 01 |
| 4    | Sensor types                           | In:Internal Sensor(to control the temp.)<br>Ou:External Sensor(to control the temp.)<br>AL:Internal/External Sensor (Internal<br>sensor to control the temp., external<br>sensor to limit the temp.) | AL |
| 5    | Min.set temp.                          | 5-15℃                                                                                                    | 5  |
| 6    | Max.set temp.                          | 5-45℃                                                                                                    | 35 |
| 7    | Standby brightness                     | 3-99                                                                                                    | 4  |
| 8    | High temperature<br>protection setting | 25-70℃                                                                                                    | 45 |
| 9    | Low temperature<br>protection setting  | 0-10°C                                                                                                    | 0  |
| А    | Energy saving mode                     | 00:Energy saving mode<br>01:Non-energy saving mode                                                                                                    | 00 |
| В    | Energy saving temp.                    | 0-30°C                                                                                                    | 20 |
| с    | Restore factory settings               | 00: Do not restore factory settings<br>01: Restore factory settings                                                                                                    | 00 |
| D    | Version number                         |                                                                                                    | U1 |

## **ABOUT WIFI** WI-FI Connection

Before using your Wi-Fi thermostat for the first time, you must configure the Wi-Fi signal and settings using your smartphone or tablet. This enables communication between your devices.

Step 1 Download your APP (Fig1-1)

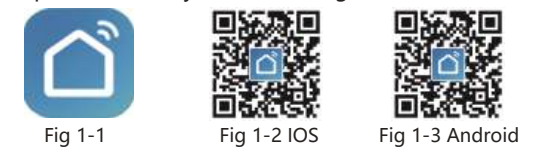

Search for "Smartlife" in Apple Store or Google Play or use a browser to scan the QR code above (Figure 1-2), and complete account registration and installation according to the guidance of the APP.

#### Step 2. Connect the thermostat

Method 1: Bluetooth network distribution (Fig 2.1-Fig 2.6) Turn on the Bluetooth switch of the mobile phone and set the thermostat to the WiFi enabled state, see the following tutorial to complete the connection and settings.

E Scan

No devices

Add Device

Select 2.4 GHz Wi-Fi

white take to

Fig2.4

Fig2.2

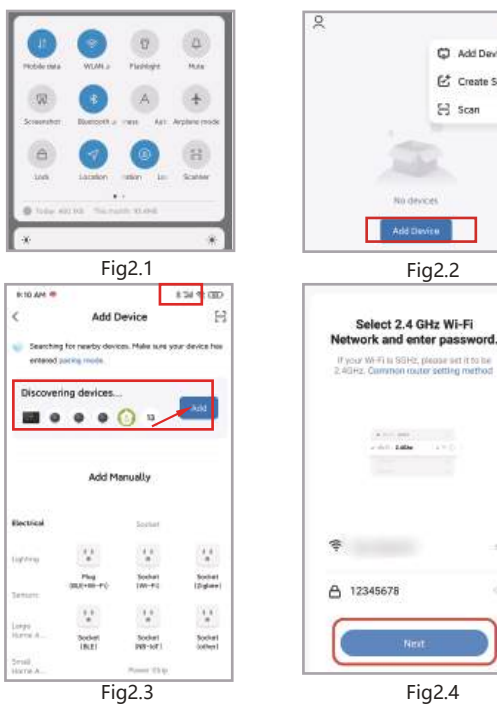

() thermostet Added successfully thermostat 7 2 Fig2.5 Fig2.6 Method 2: Scan the QR code to configure the network guide (Fig 2.2 & Fig 2.7-Fig 2.8) complete the connection and setup 6 Add Manually Auto Scan 🗧 () 52 12 14 adding. Add Device Sacket (NP-FL) Society (DyDett) Sacker (R.E) Create Scene 12 thormosta Socket (NO-IoT) Socher, - VV. - VV. Power Sing Power Sing Power Sing Fig2.7 Fig2.8 Scan this QR code 09.51 (((0))) 0 0 Thirmost (SLS) Mi-Fil Method 3: Ordinary distribution 0 0 0 network guidance Vestilation System (81E+88-FL) Versional System (ND-Fil (Fig. 2. 2 & Fig. 2.7.1) 0 Vantifialities System (Zipber) VIIT (Zigbeet) HKAC (NEF3 Fig2.7.1

Network distribution mode:

1. EZ Mode

Done

0

Press and hold the " 😔 "until the thermostat screen flashes guickly and displays the " 😤 " icon, and then operate according to the following figure (Fig 2.9-Fig 2.13).

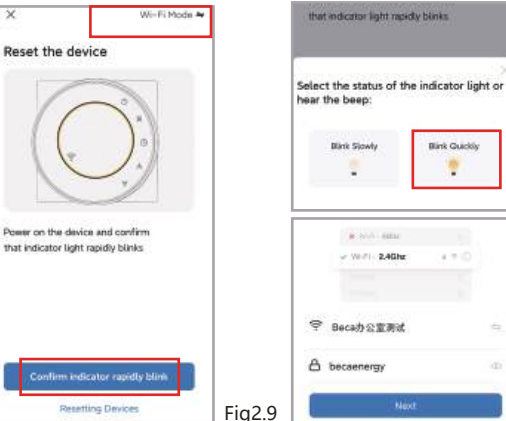

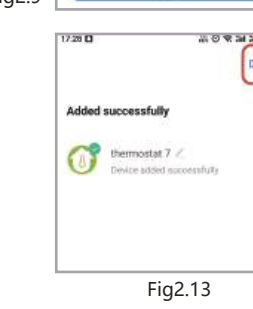

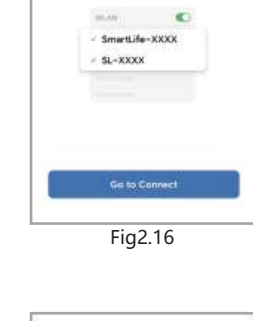

@ Connect your phone to the hotspot shown

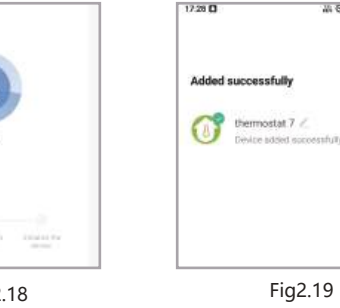

APP operation interface description (Heating thermostat)

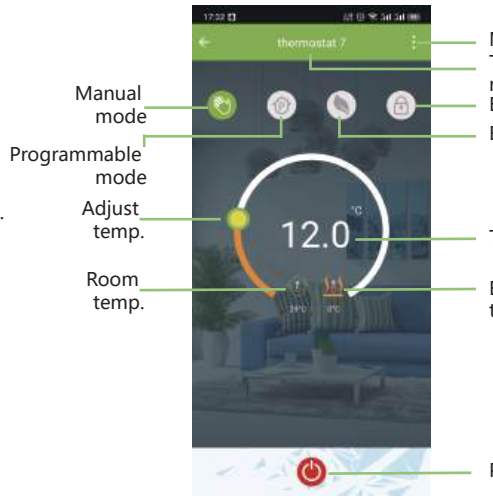

Fig2.12 2. AP Mode When the thermostat is off, press and hold the " thermostat screen flashes slowly and the " (if the " 🗢 " icon appears, continue to press the " 🕞 " until the thermostat screen Flashes slowly and displays the " 🖉 " icon),

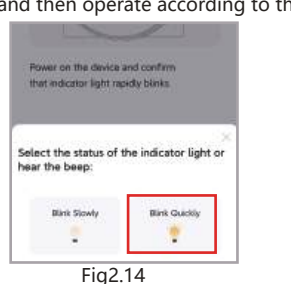

a

01:57

Stat September 1 States for Sector States

6

and then operate according to the following figure (Fig 2.14-Fig 2.19). Select 2.4 GHz Wi-Fi Network and enter password. If your WHFI Is SSH2, please set it to be 2.4GHz. Common couter setting method

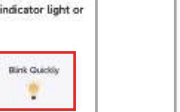

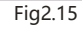

A 111 AND 1

diff. Life

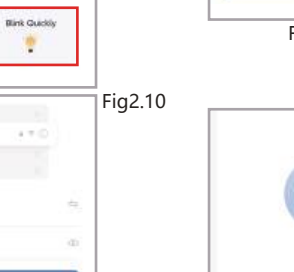

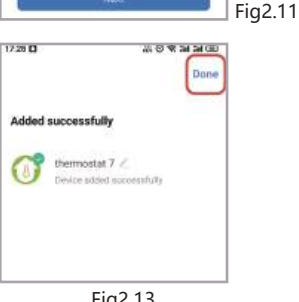

" until the

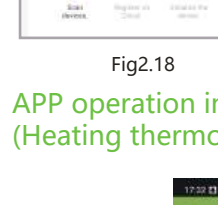

.

01-57

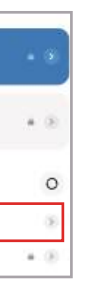

BECA BECA

Available networks

♥ SmartLife-B03E

P ChinaNet-MMnd

Fia2.17

#### After connecting to this hotspot. return to the "smartlife" APP

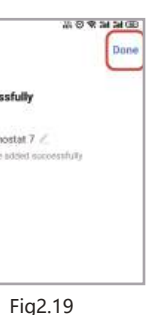

# More settings

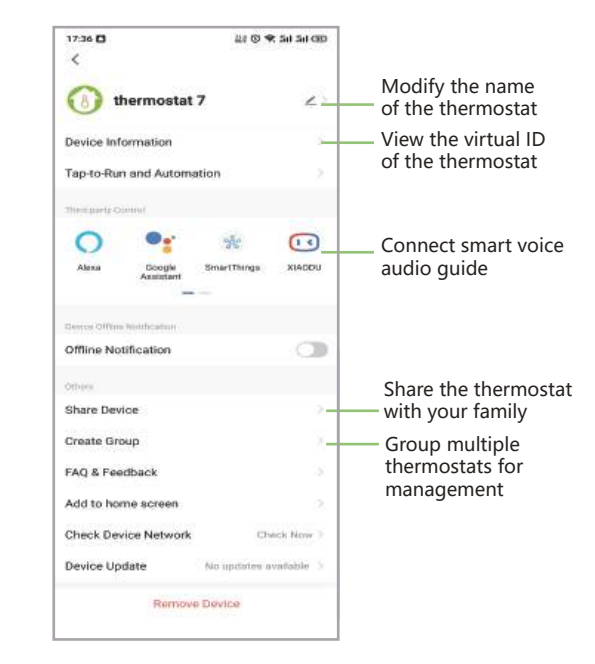

# Simplement Exception Handling

More Thermostat name Button lock Energy saving

Target temp.

External sensor temp.

| No. | Phenomenons                                       | Handling                                                                 |
|-----|---------------------------------------------------|--------------------------------------------------------------------------|
| 1   | Power is on but without display.                  | * Check if the terminals between LCD panel and Power Unit Box is loosen. |
| 2   | Without output but display works.                 | * Use a new LCD panel or new Power<br>Unit Box to replace the old one.   |
| 3   | Room Temp. Is a little different from the actual. | *Do temperature calibration in item<br>1 of high senior options          |

# Service

Your thermostat carries an 24 months warranty from date of purchase. Service out with the warranty period may incur a charge. More detail please contact with us directly.

Power